Please review the federal Eagle Nest Take permit <u>50 CFR 22.85 regulation</u> and the <u>Frequently Asked Questions for this permit type</u> (under Please Read: Application FAQs) before submitting your application.

The application for a federal Eagle Nest Take permit can be submitted through the ePermits website at <u>https://fwsepermits.servicenowservices.com/fws</u>. Attached you will find helpful information on creating an ePermits account or accessing your existing account if you've had a federal permit. If you have login/account related issues, please email <u>ePermits\_support@fws.gov</u>.

You should allow at least 90 days for processing your permit application since each application undergoes a structured coordination review between several Service divisions, tribal interest determination, NEPA, Section 7, regulatory and biological review.

Please contact Eagle Biologist Ulgonda Kirkpatrick if you need technical assistance regarding your project at <u>Ulgonda\_Kirkpatrick@fws.gov</u> or 352/406-6780. For permit questions, please contact Eagle Permit Coordinator Resee Collins at <u>Resee\_Collins@fws.gov</u> or 404/679-4163. You can also email a copy of your application directly to the Eagle Permit Coordinator <u>in addition to</u> <u>submitting the application in ePermits</u> to insure it has been received in the processing system.

Thank you.

Please review the federal Eagle Incidental Take permit regulation <u>50 CFR 22.80</u> and the <u>Frequently Asked Questions</u> for this permit type (under Please Read: Application FAQs) before submitting your permit application.

The application for a federal Eagle Nest Take permit can be submitted through the ePermits website at <u>https://fwsepermits.servicenowservices.com/fws</u>. Attached you will find helpful information on creating an ePermits account or accessing your existing account if you've had a federal permit. If you have login/account related issues, please email <u>ePermits\_support@fws.gov</u>.

You should allow at least 90 days for processing your permit application since each application undergoes a structured coordination review between several Service divisions, tribal interest determination, NEPA, Section 7, regulatory and biological review. If you have already conducted a Section 7 review on your project, please provide that information as part of your permit application.

Please contact Eagle Biologist Ulgonda Kirkpatrick if you need technical assistance regarding your project at <u>Ulgonda\_Kirkpatrick@fws.gov</u> or 352/406-6780. For permit questions, please contact Eagle Permit Coordinator Resee Collins at <u>Resee\_Collins@fws.gov</u> or 404/679-4163. You can also email a copy of your application directly to the Eagle Permit Coordinator <u>in addition to submitting the application in ePermits</u> to insure it has been received in the processing system.

Thank you.

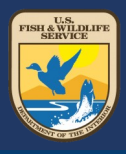

Learn how to create a new account on the ePermits Portal (https:/fws.gov/epermits).

#### **Overview**

Prior to submitting an application online, all users must first create an ePermits account. Depending on your user type, applicants can register as an Individual User or Business User. Furthermore, a Business User account may have various "users" or "owners". In order to know which type of user account to apply for, please review the user types table below.

|   | Types of Individual Users                 |   | Types of Business Users        |
|---|-------------------------------------------|---|--------------------------------|
| • | Individuals looking to submit a permit    | • | Business (For Profit)          |
|   | application for personal reasons, such as | • | Small Business                 |
|   | Hunting Trophies, Travel, Musical         | • | Farms                          |
|   | Instruments, and more.                    | • | Not-For Profit Institutions    |
|   |                                           | • | Government (State/Local/Tribe) |

**Note:** Individuals users, business users, and the owners of business accounts will be able to change their password after they have created an account.

## **Creating an Individual User Account**

In order to create an ePermits Individual User account, please follow the instructions below:

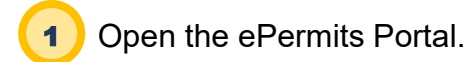

5

- 2 Click the **Create an Account** hyperlink.
- 3 Click Individual User button on the Create an Account Screen.

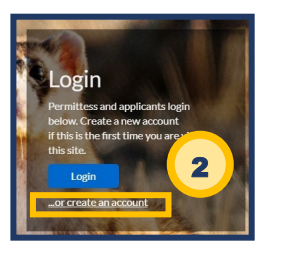

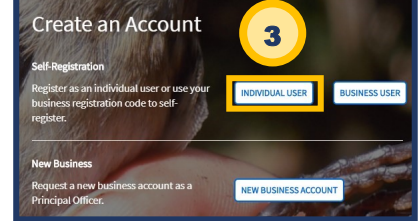

Fill out the Individual User Self-Service Registration Form.

Select Create Contact Account button.

**Note:** Applicants will be redirected to the ePermits Homepage and receive a confirmation banner.

- 6) Open your email account connected to your ePermits account.
  - Click the link in the verification email sent to the registered ePermits email address.

| You recently asked to join our U.S. Fish & Wildlife Service . We need to validate your email address in order to verify your account and provide access to the U.S. Fish & Wildlife Service.<br>Please <u>click here</u> to validate your email.<br>Email: <u>inchard s.swieton@gmail.com</u> |  |  |  |  |  |  |
|----------------------------------------------------------------------------------------------------|--|--|--|--|--|--|
| Username: richard.s.swieton@gmail.com                                                                                                    |  |  |  |  |  |  |
| If you didn't recently ask to join our U.S. Fish & Wildlife Service ,please disregard this email.                                                                                                    |  |  |  |  |  |  |
| Thank you,                                                                                                    |  |  |  |  |  |  |
| FWS                                                                                                    |  |  |  |  |  |  |

## **Creating a Business Account**

In order to create an ePermits Business Account, please follow the instructions below:

- 1 Open the ePermits Portal.
- 2 Open the Create an Account hyperlink.
- 3 Click **New Business Account** button on the Create an Account Screen
- **4** Fill out the Business Account Registration Form.
- **5** Click **Submit** button to send your Business Account Registration Form for approval.

**Note:** Once submitted, the U.S. Fish and Wildlife Service (FWS) will review the Business Account application.

**6** Once approved by FWS, the first person requesting the business account will receive a registration code from the FWS approver.

Note: The first business user account will be created by the FWS approver.

7 All future business users associated with the business/organization, must use the registration code to associate their account with the organization.

# Adding Additional Users to the Same Business Account

In order to create an ePermits Business User Account, please follow the instructions below:

- 1) Open the ePermits Portal.
- 2) Open the **Create an Account** hyperlink.
- 3 Click **Business User** button on the Create an Account screen.

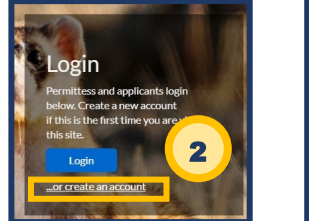

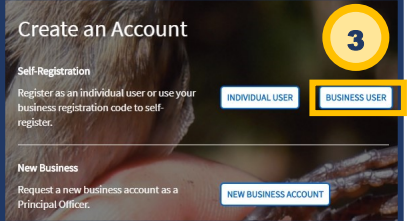

- Fill out the Business User Self-Service Registration Form. **Note:** Business users will need the Registration Code from the principal officer.
- Select Create Contact Account button.
  Note: Applicants will be redirected to the ePermits Homepage and receive a confirmation banner.
- 6) Open your email account connected to your ePermits account.
- 7) Click the link in the ePermits registration email to view your username and password.

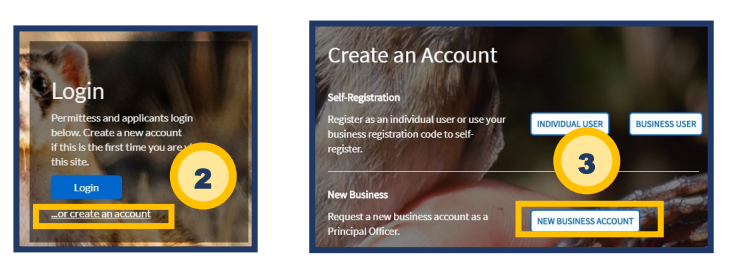

# **Retrieving an Account & Resetting a Password**

If a user loses their login credentials, please follow the steps below.

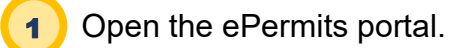

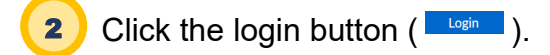

3

5

8

Open the Retrieve your credentials here hyperlink.

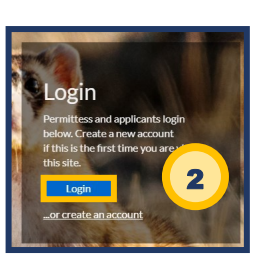

| Welcome to FWS ePermits                          |
|--------------------------------------------------|
| User Name                                        |
| User name                                        |
| Password                                         |
| Password                                         |
|                                                  |
| Forgot your login Retrieve your credentials here |

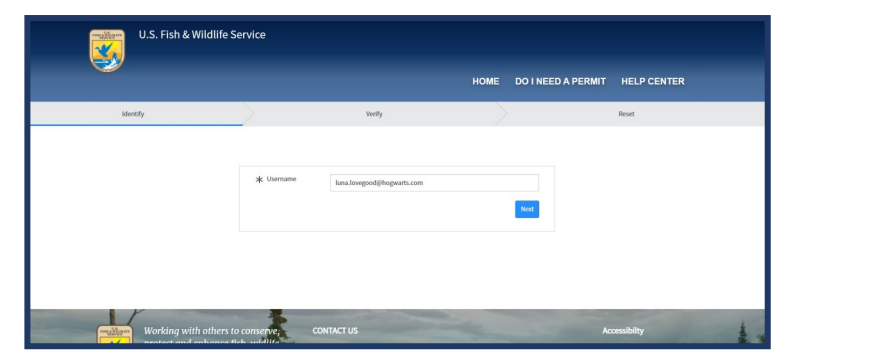

Enter Email associated to the account in the textbox.

Enter Username in the textbox.

**Note:** The email used when the account was created will be the applicant's username as well.

Click **Next button** ( <sup>Next</sup> ).

**Note:** The email used when the account was created will be the applicant's username as well.

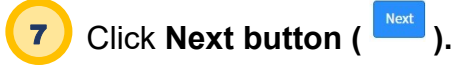

Click **Done button** ( <sup>Done</sup> ).

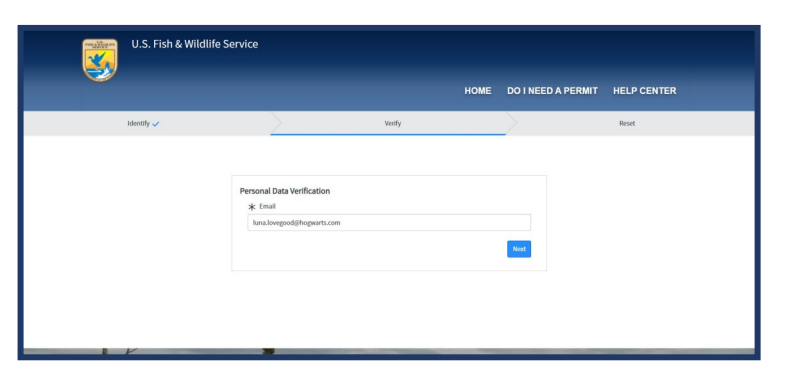

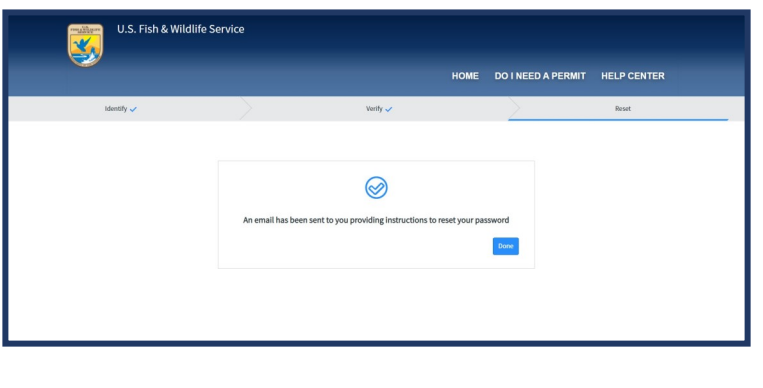

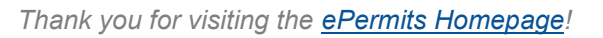

Version Number: 1.0 Last Updated Date: 10/20/2020

For comments and questions contact:

If you've already set up your account and password in Login.gov and ePermits, skip to Step 7 to learn how to access your permit for renewal.

#### New to ePermits? Start here!

 A login.gov account must be created prior to logging in to ePermits. Visit <u>https://secure.login.gov/</u> and click "create an account" to create your login.gov account

| 0.0           |                   |
|---------------|-------------------|
| Email address |                   |
|               |                   |
| Password      |                   |
|               |                   |
|               | Sign in           |
|               | Create an account |

2) Enter your email address where you received your permit renewal notification – you **MUST** use the same email address or you will not be able to access your account. Check the box to accept the Login.gov Rules of Use and click "Submit."

|  | Enter your email address         |                               |  |  |  |
|--|----------------------------------|-------------------------------|--|--|--|
|  |                                  |                               |  |  |  |
|  | Select your email language prefe | erence                        |  |  |  |
|  | ur email communication in        |                               |  |  |  |
|  | • English (default)              |                               |  |  |  |
|  | O Español                        |                               |  |  |  |
|  | ○ Français                       |                               |  |  |  |
|  | Check this box to accept the Lo  | gin.gov <u>Rules of Use</u> 🗗 |  |  |  |
|  | Submit                           |                               |  |  |  |

- 3) Once you submit your email address, you will be directed to check your email to find a link to confirm your email address. Open email and click "Confirm email address"
- You will be redirected to the password set up screen this will be your password for Login.gov AND ePermits.

5) Once your password is set, you will need to set up your account authentication method. Use of a phone number is the simplest method. We **STRONGLY** recommend that you do **NOT** use the backup codes option. Account access will be permanently lost if the backup codes are lost.

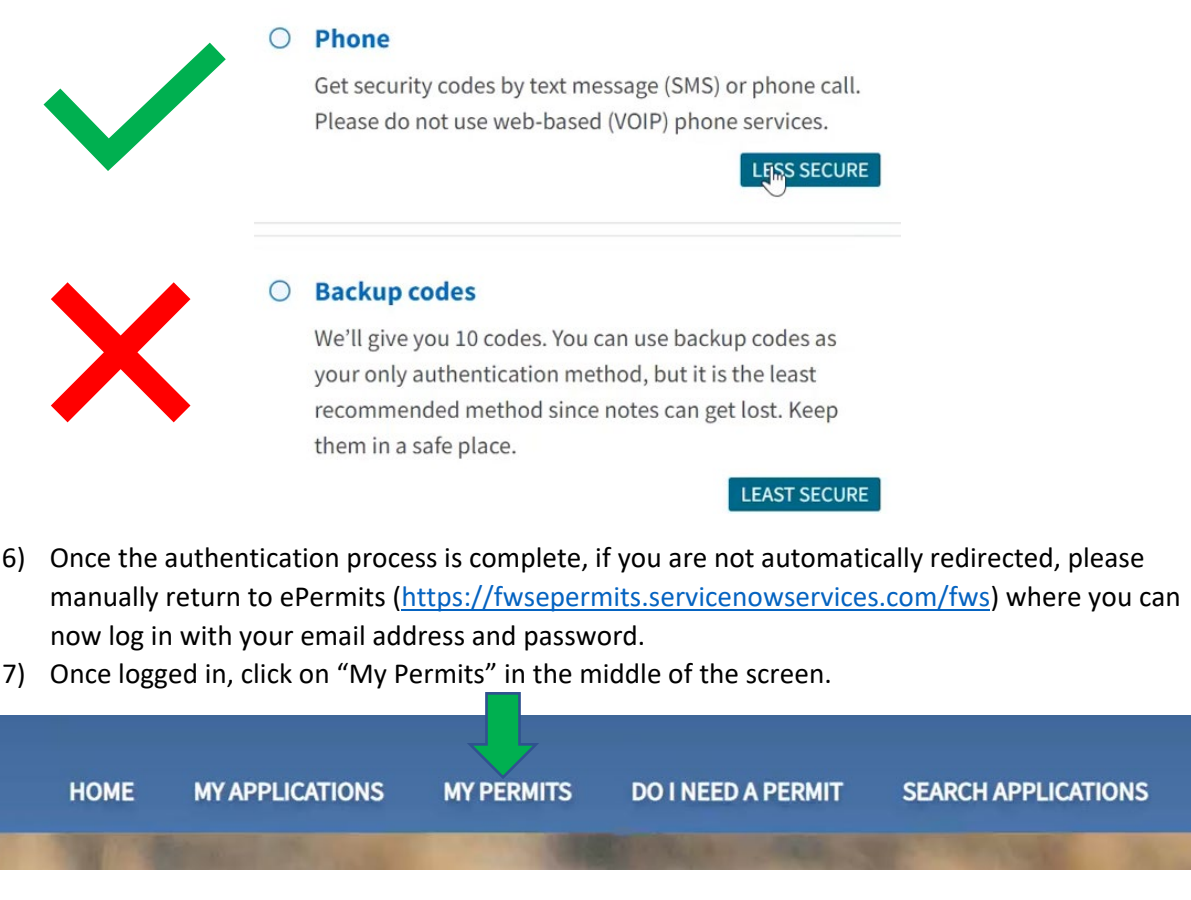

8) Locate the most recent version of your permit that you would like to renew (most likely the first permit in the list) and click on the Permit ID Number.

| 1 items |            |               |              |                                               | Q Search my permits |  |  |
|---------|------------|---------------|--------------|-----------------------------------------------|---------------------|--|--|
|         | Permit ID  | Permit Status | Account Name | Short Description                             | Date Submitted      |  |  |
|         | PER0020449 | Issued        | -            | 3-200-12: Migratory Bird - Raptor Propagation | 2021-10-28          |  |  |

9) Click "Renew or Amend" to initiate the renewal process. Fill out the appropriate information and attach all required documentation for renewing your permit.

| Application High-Level Details |                      |               |                    |           | REN        | EW OR AMEND       |  |
|--------------------------------|----------------------|---------------|--------------------|-----------|------------|-------------------|--|
| Application ID                 | Application Nickname | Permit Status | Short Description  | $\square$ | Permit ID  | Date<br>Submitted |  |
| CS0081988                      |                      | Issued        | RAPTOR PROPAGATION |           | PER0020449 | 2021-10-28        |  |